# Initiation à Excel

#### Frédéric Gava (MCF) gava@univ-paris12.fr LACL, bâtiment P2 du CMC, bureau 221 Université de Paris XII Val-de-Marne 61 avenue du Général de Gaulle 94010 Créteil cedex

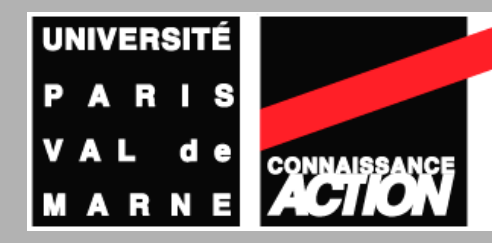

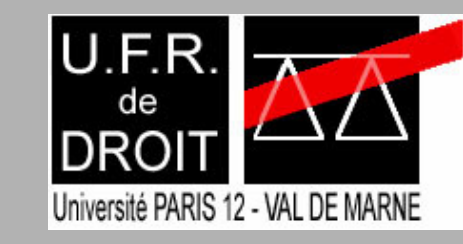

### Plan de cette année

#### Premier semestre : Cours

- Initiation à une méthode de modélisation et aux requêtes dans une base de données (BD)
- ► Initiation à Excel et à Access (le SGBD d'Office)
- Second semestre : TD
  - Prise en main des machines (bref)
  - Initiation à Word
  - Initiation à PowerPoint (bref)
  - Suite de l'initiation à Excel
  - Suite de l'initiation à Access

Année prochaine (BD juridiques et outils dédiés) <sub>2/</sub>

### Objectifs de ce semestre

- Connaître les calculs dans le tableur Excel : les formules ; pour faire de la compatibilité (impôts, salaires etc.) , mémoriser des données, etc.
- Définition des SGBD = Système de Gestion des Bases de Données et utiliser Excel en tant que mini-SGBD
- Méthode de modélisation (Merise) et requêtes SQL pour SGBD et voir les limites d'Excel pour ce types de problèmes ; par conséquent introduire
- Access, le SGBD de la suite Microsoft Office. Plus technique mais si bien utilisé, peut vous simplifier votre travail = gain de productivité

# Téléchargement

Tous les cours seront sur :

#### http://www.univ-paris12.fr/lacl/gava/

Site sympas pour apprendre la bureatique :

http://www.top-assistante.com/

# Pour en connaître d'avantage Lorsque vous verrez ce logo : PECA C'est que la page est plus technique et peut nécessiter quelques notions basiques de maths **MAIS** ! Non exigible pour l'examen C'est pour ceux qui veulent en connaître d'avantage, par curiosité, pour leurs boulots, etc.

### Arrêter MOI !!!!!

- Avant de vous plaindre :
  - > « j'comprend rien »
  - « c'est trop dure »
  - « il est complètement fou et à côtés de la plaque »
  - » « je m'en fiche, c'à me servira à rien »
  - ▶ etc.
- N'hésiter pas à m'interrompre. Je préfère en faire moins mais mieux...
- Il n'y a aura rien de compliqué à apprendre et ce n'est qu'une initiation, pas un but en soi
- Nous allons parfois faire 2 choses « différentes » en même temps ; ce n'est que vers la fin que tout s'éclairera. Suspens.
- Votre formation se complétera en M2 par d'autres cours ET de la pratique au second semestre.

# Bureautique M1

# Initiation à Excel

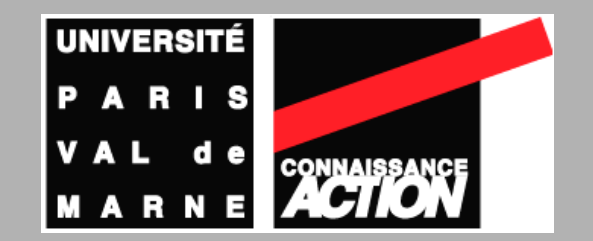

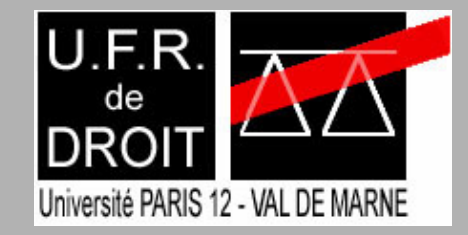

#### Les bases d'Excel

# Qu'est ce ?

- Excel est un logiciel dit « tableur » (fichier .xls ou « classeur »)
- Il fait aussi parti de la suite MS Office.
- Il permet de manipuler des « feuilles de calcul » c'est à dire des tableaux de « cellules » comportant des données et des formules (calculs) sur ces données
- Le résultat de ces formules est aussi affiché pour servir de données à d'autres formules etc.
- Excel est très utilisé en comptabilité mais aussi pour les emplois du temps, les factures, en tant que mini SGBD (nous verrons Access plus tard).
- Un grand nombre de fonctionnalité de Word (sur la présentation des feuilles de calculs) sont présentes :
  - enregistrer, ouvrir, imprimer (aperçu avant impression)
  - police d'écriture, couleur, format
  - copier/couper/coller
  - alignement des textes, format des cellules
  - ▶ etc.
  - NOUS LES VERRONS AU SECOND SEMESTRE !

### Motivations

- Gestion de données numériques sous forme de tableaux et par extension :
  - données textuelles,
  - ► horaires,
  - ▶ dates, ...
- Liaison entre les données
  - Calcul automatique de résultats en fonction de données
  - Mise à jour automatique à chaque changement des données de base
- Nombreuses fonctions mathématiques, statistiques, de recherche sur les données
- Représentation des données numériques sous forme graphique

# Exemple

|           | /    |        |
|-----------|------|--------|
| Mois      | т℃   | T℃K    |
| Janvier   | (10  | 283,15 |
| Février   | 14,2 | 287,35 |
| Mars      | 16,3 | 289,45 |
| Avril     | 16,4 | 289,55 |
| Mai       | 17   | 290,15 |
| Juin      | 18,7 | 291,85 |
| Juillet   | 19,6 | 292,75 |
| Août      | 21,7 | 294,85 |
| Septembre | 21,6 | 294,75 |
| Octobre   | 20,7 | 293,85 |
| Novembre  | 17,4 | 290,55 |
| Décembre  | 15   | 288,15 |

Températures moyennes

# Exemple

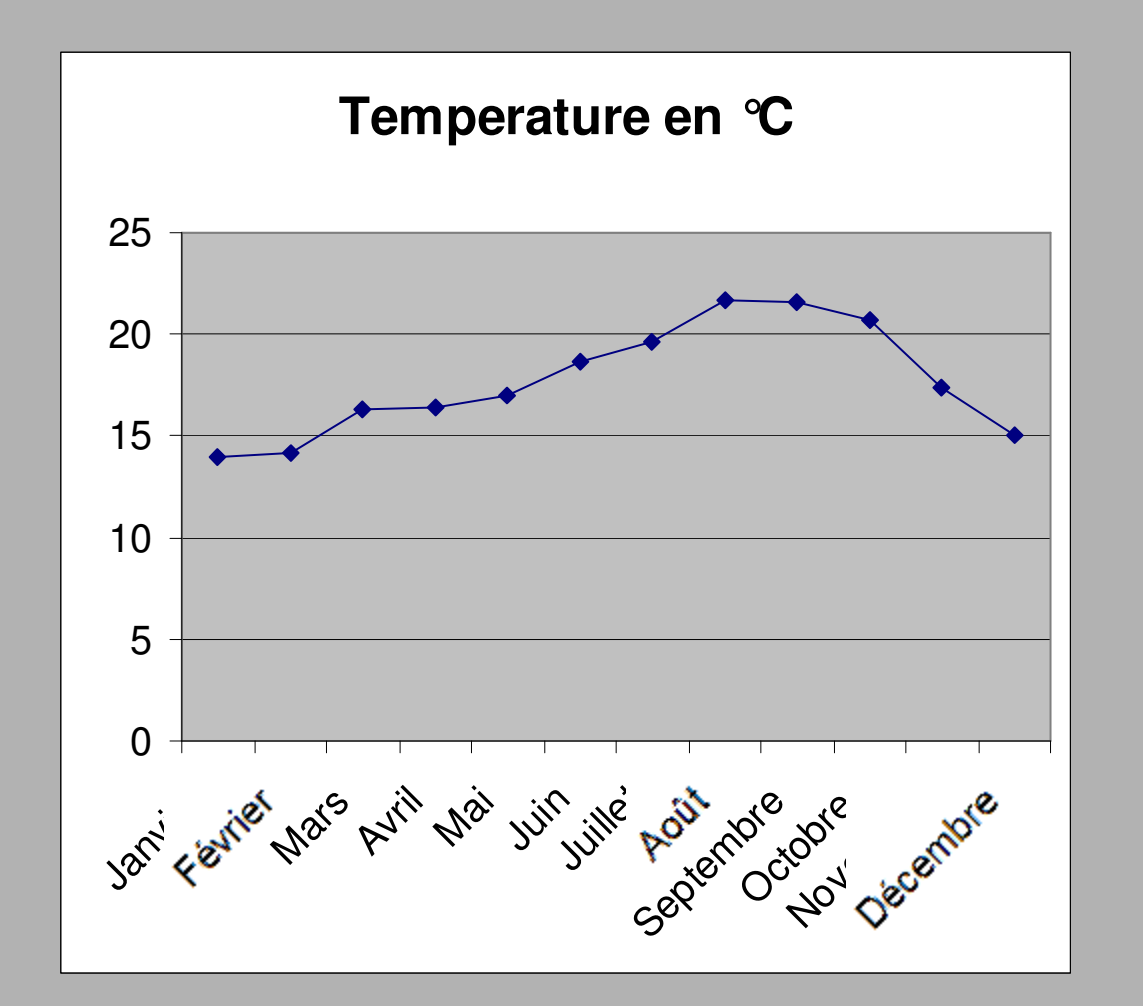

### Page d'accueil, interface générale

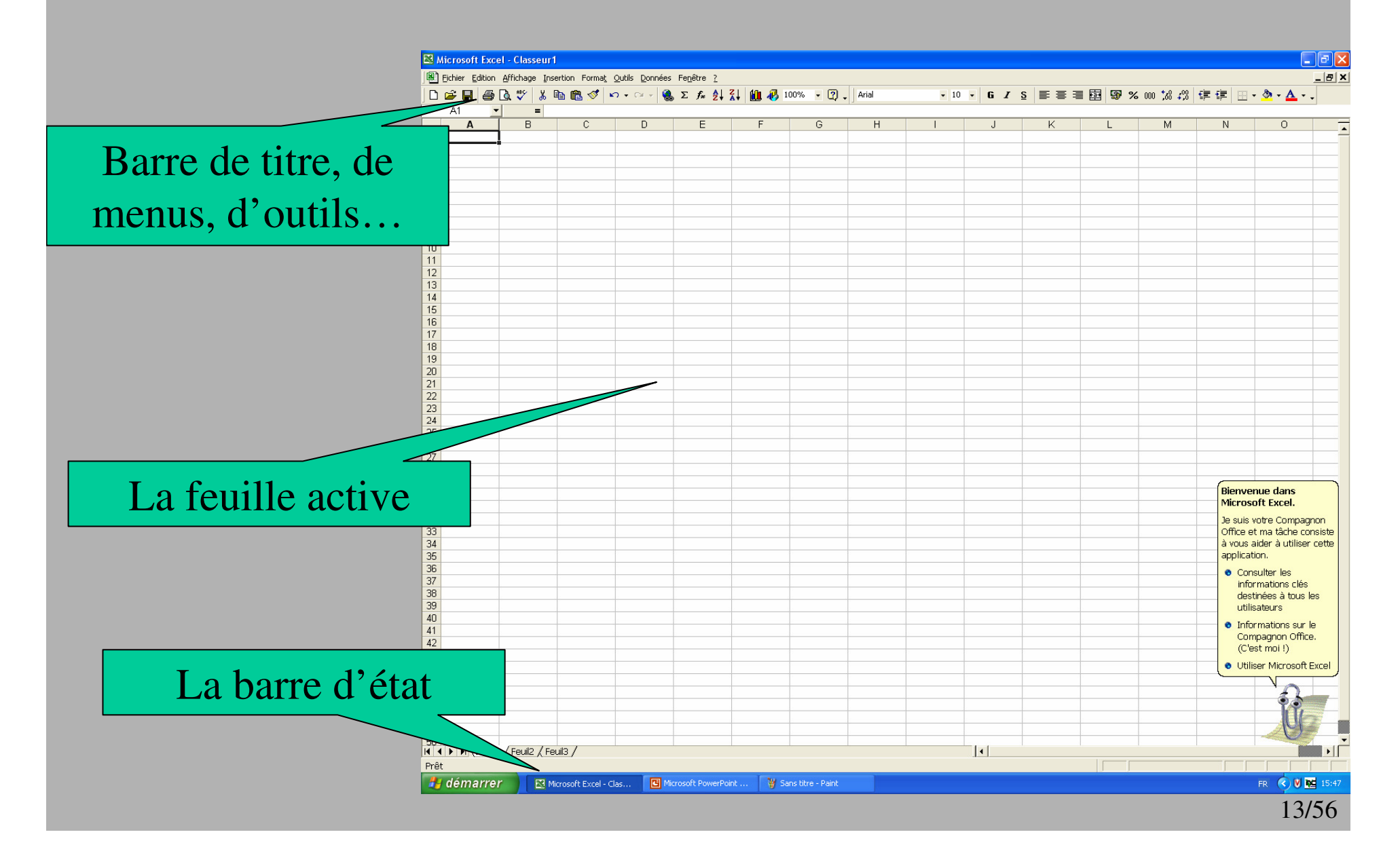

### Structure d'un document

- Un tableur produit des classeurs
- Un classeur contient des feuilles
- Une feuille est un tableau de cases, en lignes et en colonnes
- Une case s'appelle une cellule
- Une plage de cellules est un ensemble de cellules
- En terme de fichier, plusieurs formats :
  - .xls pour MS Excel
  - .ods pour OpenOffice Calc

#### **Document standard**

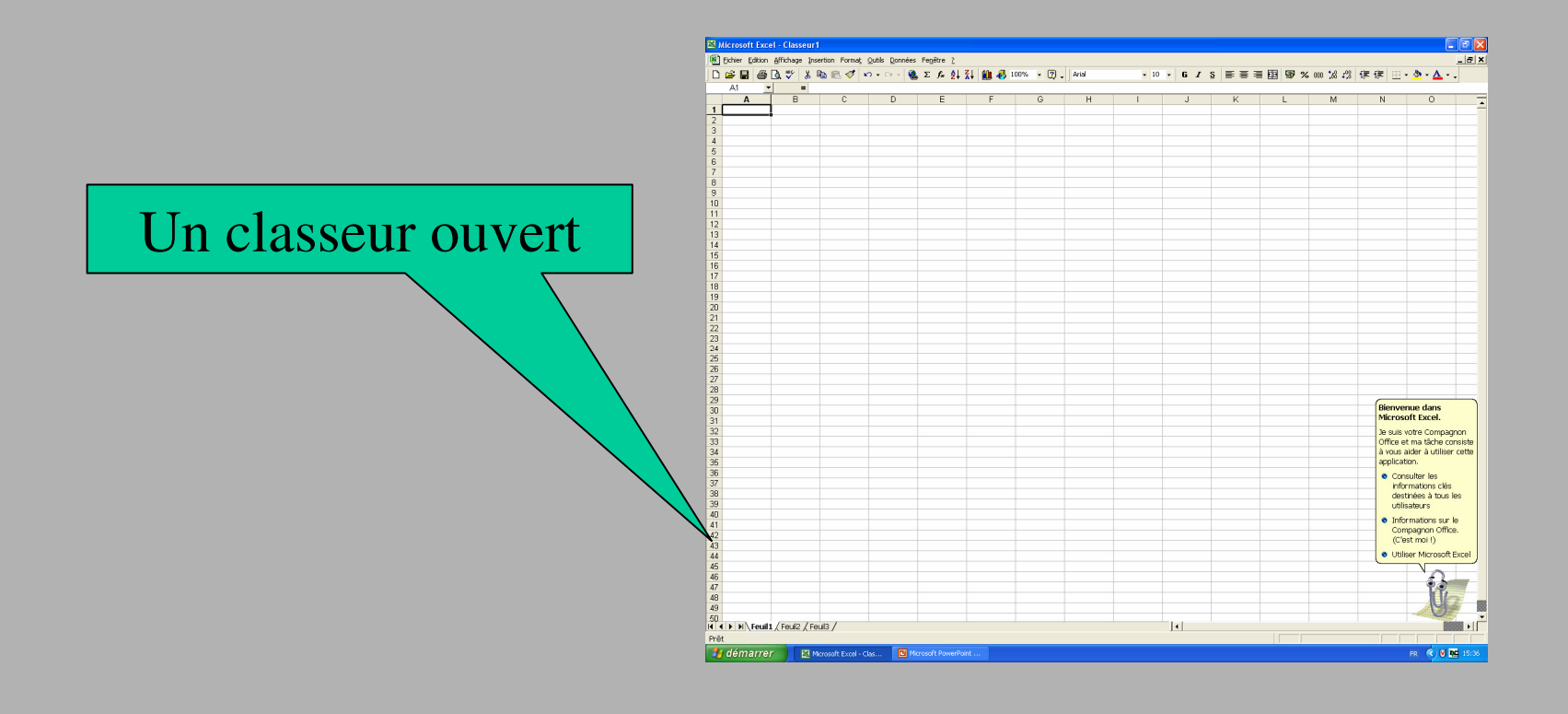

#### **Document standard**

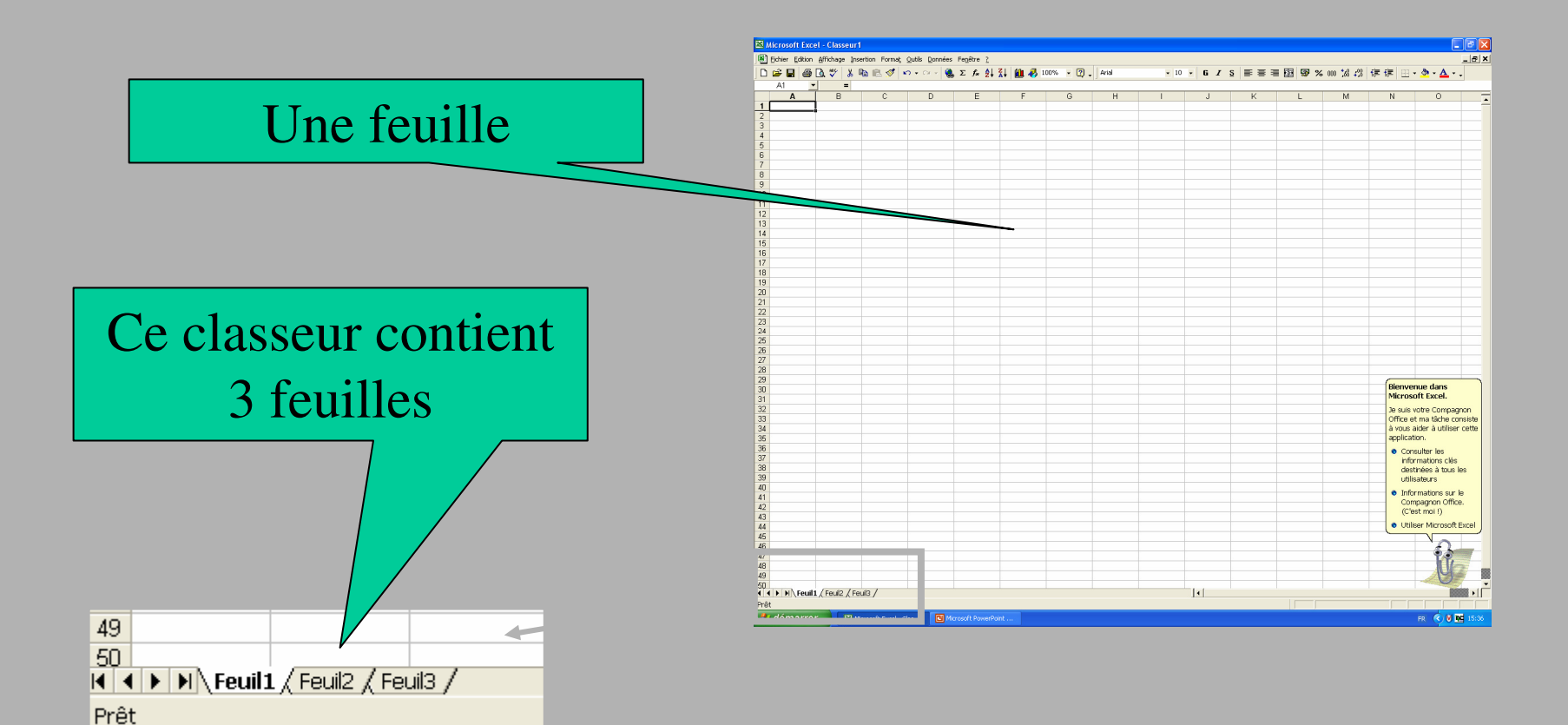

# Les feuilles

- On peut rajouter, supprimer, renommer des feuilles
- Pour insérer : menu « insertion » option « feuille »
- Ou clic droit sur les noms des feuilles puis choisir « insérer »
- Avec ce clic droit, on peut aussi « supprimer » une feuille ou la « renommer » pour lui donner un nom explicite (fortement recommandé)
- Avec le clic gauche (qu'on laisse appuyé), on peut aussi modifier l'ordre des feuilles en modifiant leur ordre (déplacer les feuilles)
- Notez que l'on peut se déplacer entre les feuilles avec les flèches sur la gauche

IA A → M Feuil1 / Feuil2 / Feuil3 /

∢ ∢ → →I∖ Gava ႓ Serra <mark>λ Guimezanes</mark> /

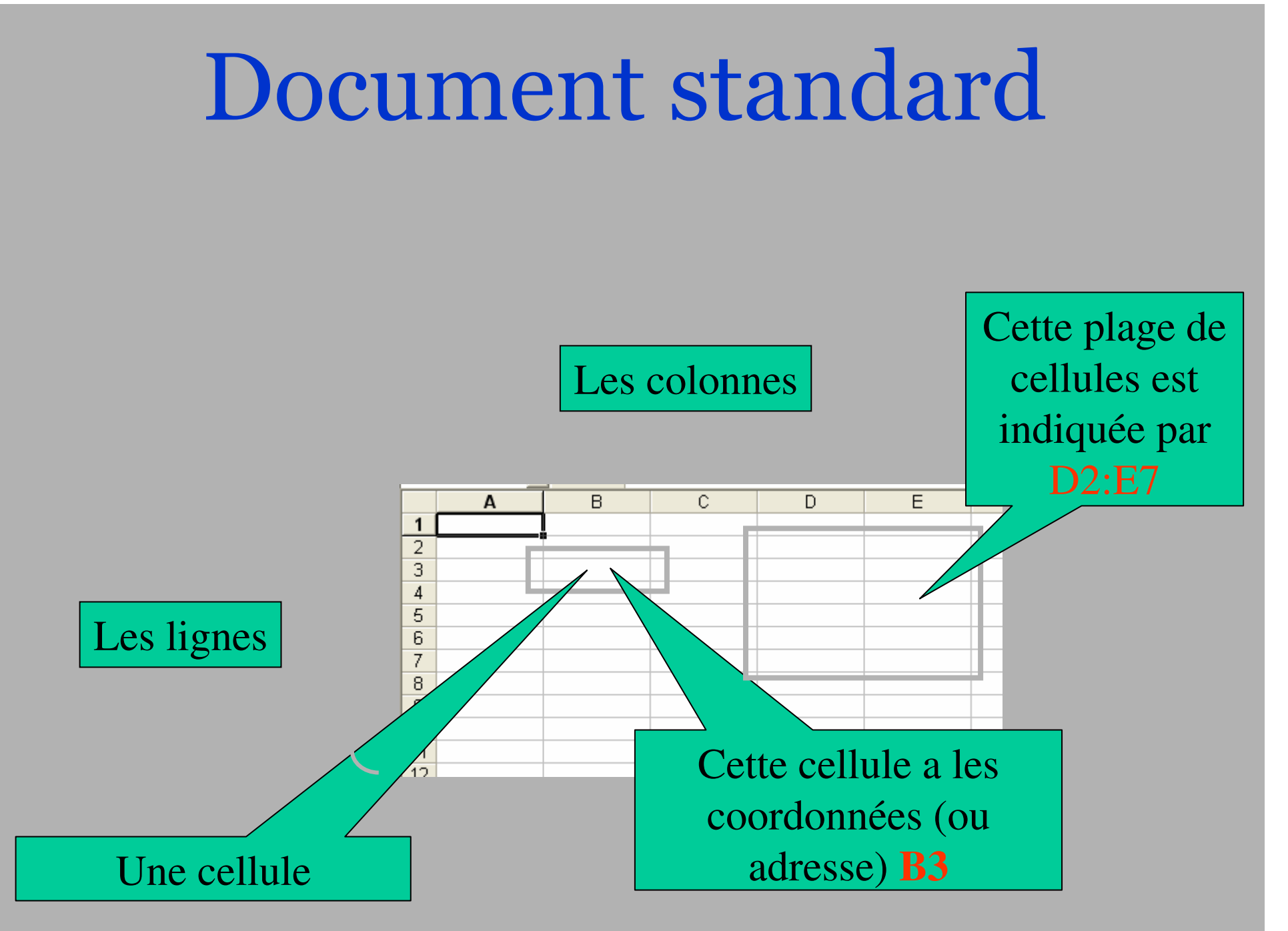

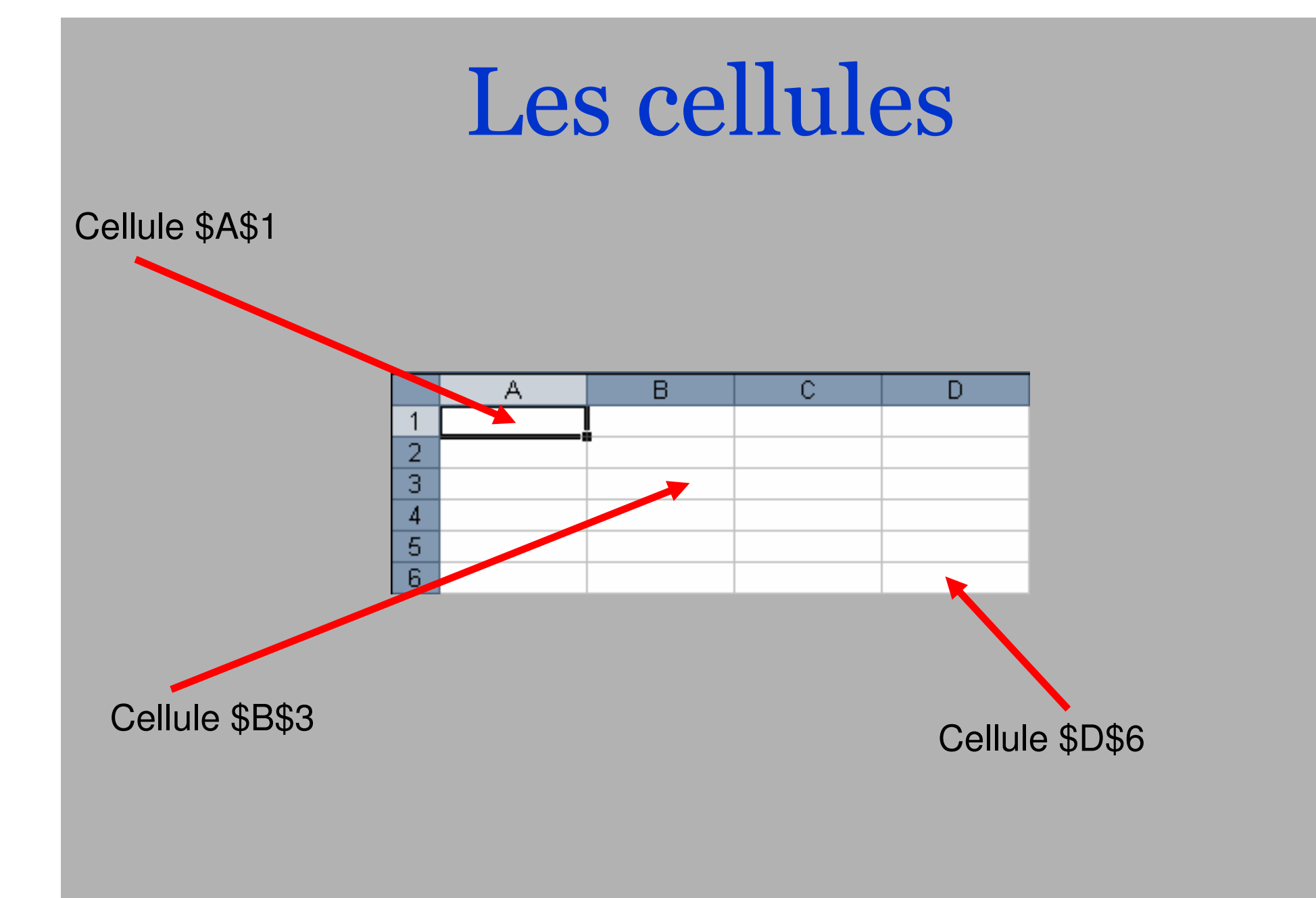

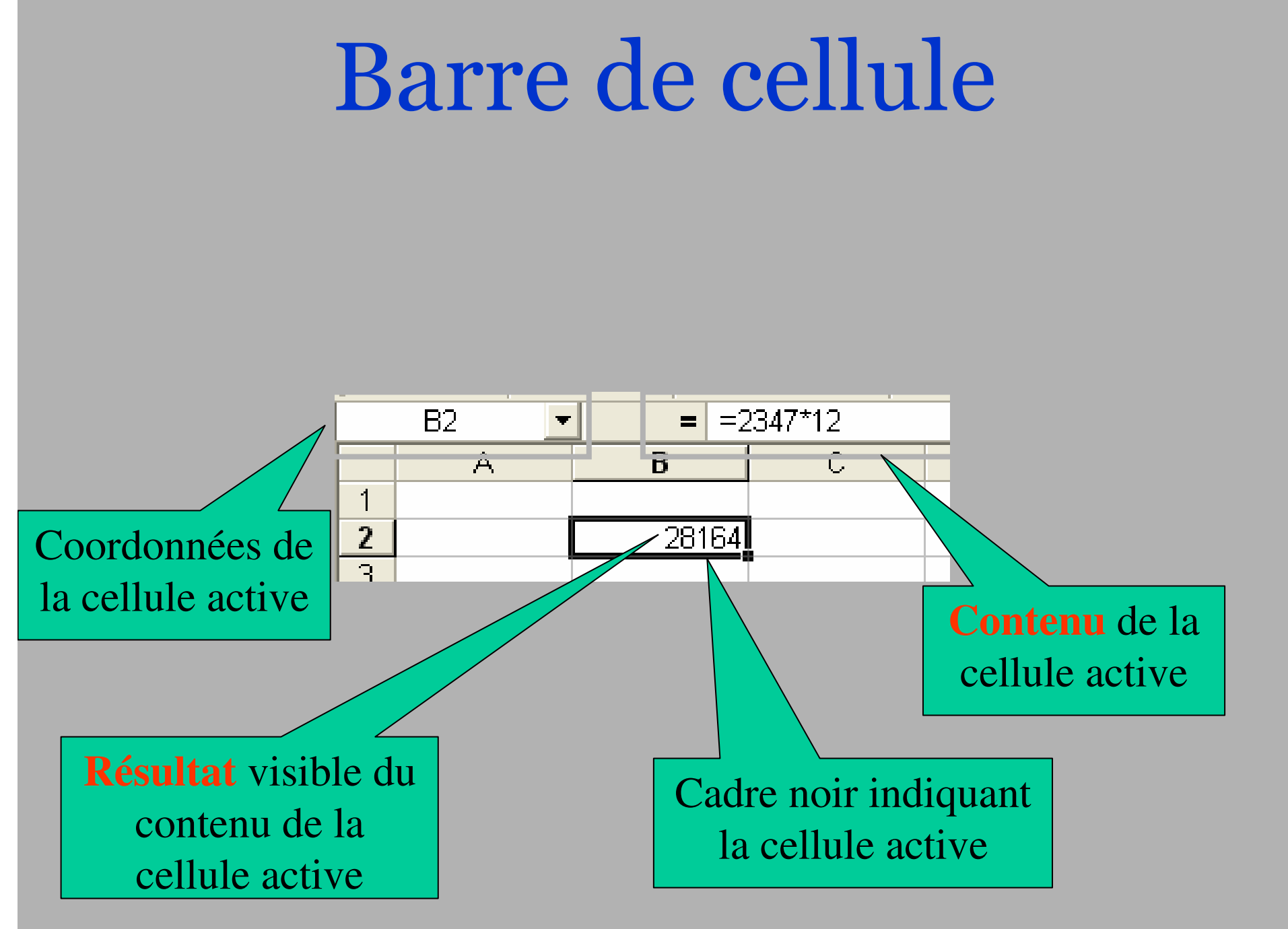

### Entrer des données

- Cela se fait soit en cliquant sur la cellule puis en tapant au clavier
- On peut aussi insérer des données par copier/coller soit dans une seule cellule soit dans plusieurs cellules si le texte copier comporte plusieurs lignes (touche entrée)
- On peut aussi insérer une donnée pour une cellule avec la « boîte d'entrée » en dessous des menus.
- Important : cette boîte comporte la donnée enregistrer dans la cellule alors que le tableau comporte les données affichée c'est-à-dire modifiées suivant les options d'affichage (tailles, formules de calculs, police d'écriture, format de la cellule etc.)
- Nous reviendront dessus d'ici peu

|   | A1 •   | 🗙 🗸 fx | Coucou |   |
|---|--------|--------|--------|---|
|   | A      | В      | C      | D |
| 1 | Coucou |        |        |   |

21/56

Format des cellules (1)
Outre la mise en forme des cellules (police, taille, etc.) il est possible de moduler le format d'affichage de celles-ci

Pour cela menu « format » option « cellules » (ou raccourci CTRL-1)
Nombre Alignement Police Bordure Motifs Protection

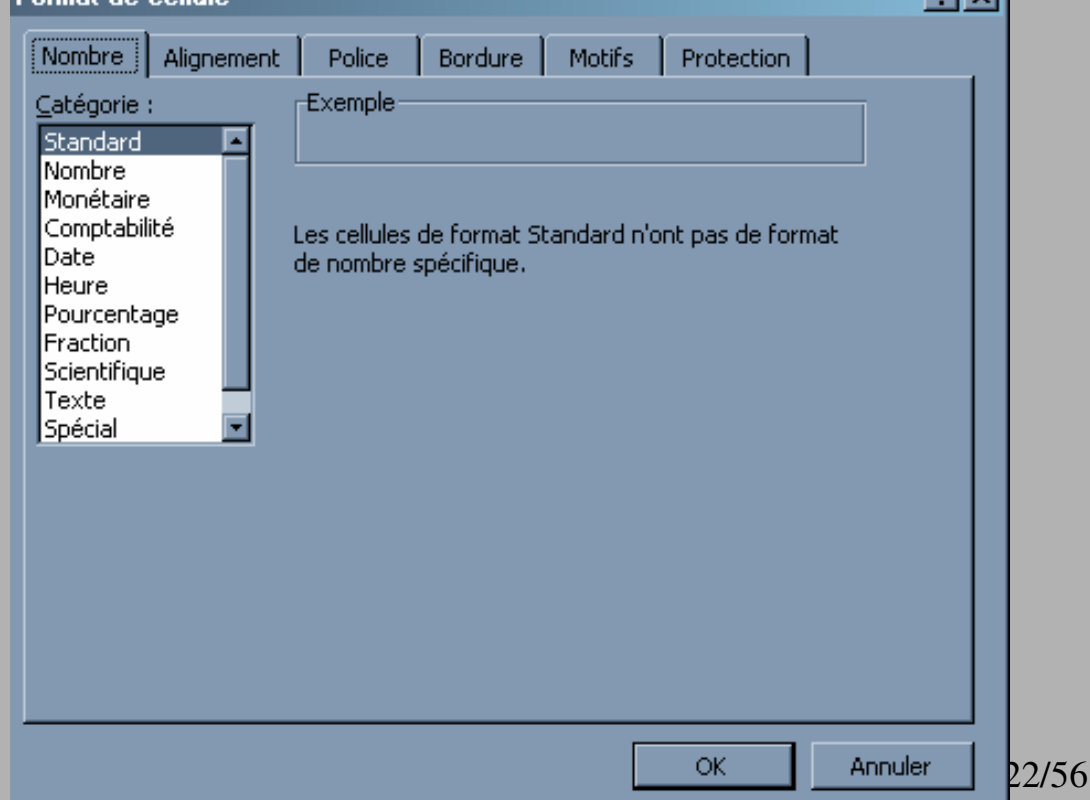

# Format des cellules (2)

- On peut alors choisir le format
  - $\blacktriangleright$  « standard »  $\rightarrow$  texte brute
  - ▶ « heure »
  - v pourcentage »
  - ► etc.

▶ etc.

- Chacun des formats comporte différentes options comme
  - nombre négatifs en rouge
  - ▶ heure anglaises, GMT

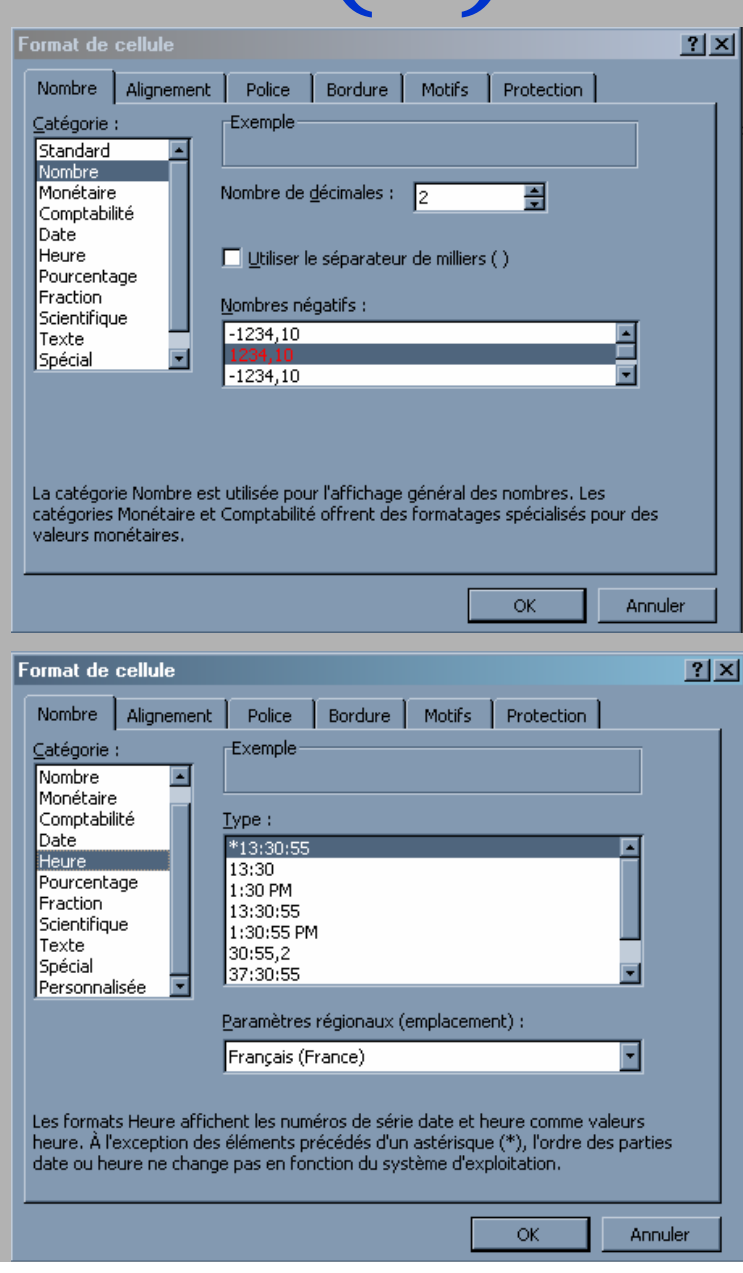

# Format des cellules (3)

- On peut aussi modifier l'alignement du texte
- Et aussi les bordures (et l'arrière plan dans « motif »
- On peut aussi protéger en écriture ou en lecture une cellule (avec un mot de passe) si la feuille ou le classeur est protégé (menu « outils » puis option « protection »)

| Format de cellule                                                                                                    | <b>?</b> X Format de cellule                                                                                                    | ? ×     |
|----------------------------------------------------------------------------------------------------|----------------------------------------------------------------------------------------------------|---------|
| Nombre Alignement Police Bordure Motifs Protection                                                                                                    | Nombre Alignement Police Bordure Motifs Protection                                                                                                    |         |
| Nombre Alignement Police Bordure Motifs Protection   Alignement du texte   Horizontal :   Standard   Standard   Vertical :   Bas   Justification distribuée   Contrôle du texte   Renvoyer à la ligne automatiquement   Ajuster   Eusionner les cellules   De Droite à Gauche   Orientation du texte :   Contexte | Nombre Alignement Police Bordure Motifs Protection   Présélections   Aucune Contour Intérieur   Bordure Intérieur   Texte   Image: Texte   Image: Texte   Imag |         |
| OK Annula                                                                                                    | uler OK                                                                                                    | Annuler |

# Mise en forme des lignes et colonnes

#### On peut

- Modifier la hauteur des lignes
- Modifier la largeur des colonnes
- Comment ?
  - Faire glisser la frontière entre deux lignes ou deux colonnes, à gauche/droite ou en haut/bas
  - Double cliquer sur une frontière pour adapter la largeur/hauteur au contenu

### Exemple de mise en forme

| Mois      | Température moyenne |
|-----------|---------------------|
| Janvier   | 14,0                |
| Février   | 14,2                |
| Mars      | 16,3                |
| Avril     | 16,4                |
| Mai       | 17,0                |
| Juin      | 18,7                |
| Juillet   | 19,6                |
| Août      | 21,7                |
| Septembre | 21,6                |
| Octobre   | 20,7                |
| Novembre  | 17,4                |
| Décembre  | 15,0                |

# Options

- Pour plusieurs cellules, on peut choisir des format
   préétablis dans menue
   « format » option « mise
   en forme automatique »
- Trier des données (ou une colonne ou une ligne ou une ligne ou un sous-ensemble sélectionnéà dans menu « Données » option « Trier »

| ormat automatique                                                                                                    |                                                                                                    | ×                             |
|----------------------------------------------------------------------------------------------------|----------------------------------------------------------------------------------------------------|-------------------------------|
| Janv Févr Mars Total           Est         7         7         5         19           Ouest         6         4         8         18           Sud         5         7         9         21           Total         21         18         21         58                                                         | Janv         Févr         Mars         Total           Est         7         7         5         19           Ouest         6         4         8         18           Sud         5         7         9         21           Total         21         18         21         58 | OK     Annuler <u>Options</u> |
| Simple                                                                                                    | Classique 1                                                                                                    |                               |
| Janv         Févr         Mars         Total           Est         7         7         5         19           Ouest         6         4         8         18           Sud         5         7         9         21           Total         21         18         21         58                                 | Janv         Févr         Mars         Total           Est         7         7         5         19           Ouest         6         4         8         18           Sud         5         7         9         21           Total         21         18         21         58 |                               |
| Classique 2                                                                                                    | Classique 3                                                                                                    |                               |
| Janv         Févr         Mars         Total           Est         7 €         7 €         5 €         19 €           Ouest         6 €         4 €         8 €         18 €           Sud         5 €         7 €         9 €         21 €           Total         21 €         18 €         21 €         58 € | Janv Févr Mars Total<br>Est 7€ 7€ 5€ 19€<br>Ouest 6€ 4€ 8€ 18€<br>Sud 5€ 7€ 9€ 21€<br>Total 21€ 18€ 21€ 58€                                                                                                    |                               |
| Comptabilité 1                                                                                                    | Comptabilité 2                                                                                                    | •                             |

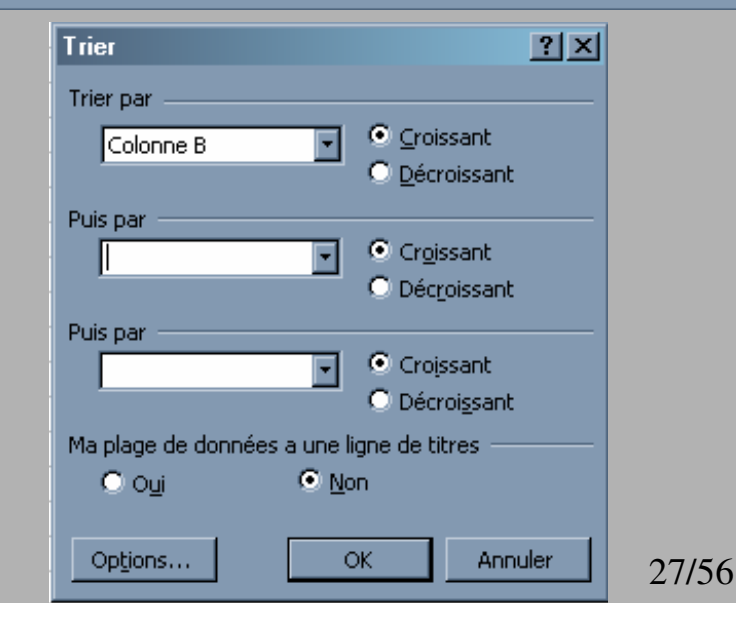

# Facilités d'édition (1)

#### Sélection de plusieurs cellules

- Pour sélectionner une zone rectangulaire
  - Avec le bouton gauche de la souris toujours appuyé, passer sur la zone à sélectionner

#### Pour sélectionner plusieurs cellules non contiguës

• En maintenant la touche « control » enfoncée, cliquer sur les cellules voulues

#### Déplacer le contenu d'une/de cellule(s)

- Sélectionner la/les cellule(s)
- Avec le bouton gauche enfoncé, emmener le cadre gras de sélection de la cellule vers la cellule de destination

# Facilités d'édition (2)

#### Copie incrémentale

Utile pour générer de longues séries de valeurs (1, 2, 3, ..., janvier, février, mars...)

#### Comment faire ?

- Débuter la série (sur une ligne ou sur une colonne)
- Cliquer sur la dernière cellule
- ▶ Tirer sur le carré noir pour allonger la ligne ou la colonne
- Il faudra appuyer ou non sur la touche « control » selon que l'on veut une copie simple (1, 1, 1, 1...) ou incrémentale (1, 2, 3...)

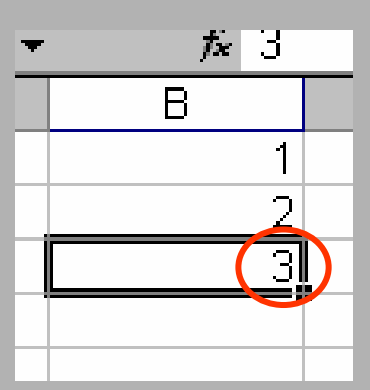

#### Ecran

- Les feuilles de grandes dimensions peuvent gêner la conception
- Il est possible de figer des parties des feuilles afin qu'elles soient toujours visibles
- Pour figer les x premières lignes et les y premières colonnes :
  - ► sélectionner la cellule de ligne x+1 et de colonne y+1
  - Menu Fenêtre/figer les volets

#### Les formules

# Pourquoi?

- Le contenu d'une cellule peut être le résultat d'un calcul incluant le contenu d'autre(s) cellule(s)
- On utilise le =
- Les cellules utilisées dans une formule sont indiquées par leur adresse ou coordonnées

### Insertion d'une formule

- Pour insérer une formule, il suffit de faire commencer le texte de la cellule par =
- Ensuite, tout ce qui suivra ne sera littéralement du texte (une donnée) mais un calcul
- On peut aussi insérer des formules (fonctions) en mode graphique en cliquant directement sur
- Mais celles-ci sont souvent moins « souples » que celles écrite à la main (dépend donc de ce que vous souhaitez faire)

# Exemple

#### Du texte « brute » :

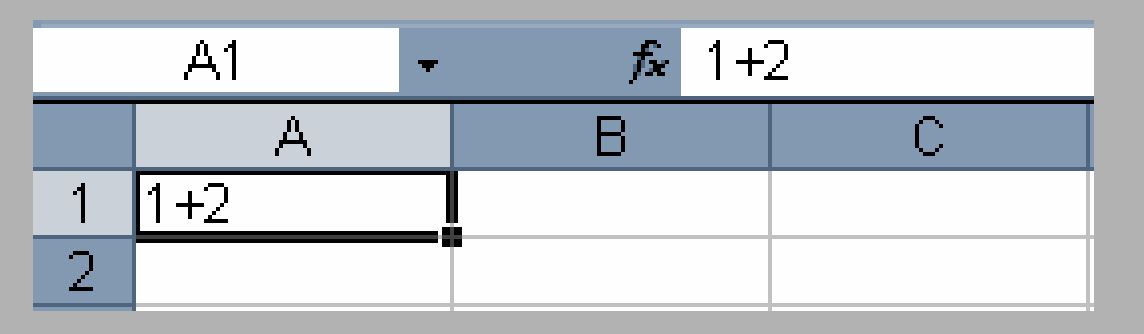

#### Un calcul (formule) :

A1 $f_x = 1+2$ Le résultat duABCcalcul est affiché13-2---

# Référencer les cellules (1)

- Les formules (calculs) ne sont intéressant que si ils utilisent les données contenu par les autres cellules
- Il faut donc faire référence à ces cellules depuis une cellule contenant une formule
- Pour cela il existe deux mode de référencement :
  - référence absolue
  - référence relative
- Regardons la différence entre les 2 modes

# Mode absolu (1)

- Que ce soit pour une colonne ou une ligne on met un \$ devant afin de préciser que l'on souhaite référencer en mode absolu
- Exemple : \$A\$1
- A ce moment là, le numéro (de colonne ou de ligne) ne changera pas si on recopie la formule dans une autre cellule
- Exemple

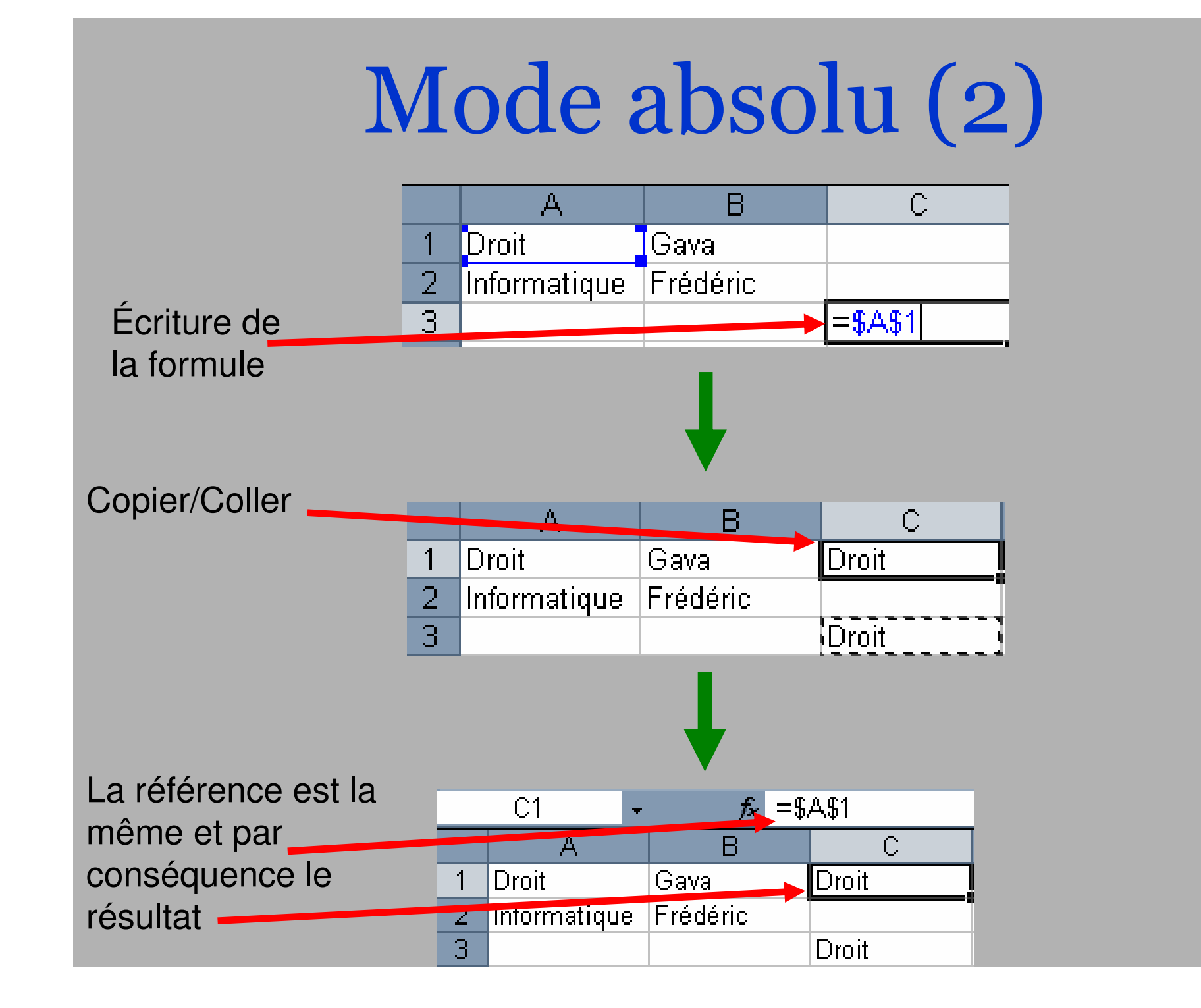

# Mode relatif (1)

- Pour référencer en mode relatif, on laisse le numéro de colonne ou de ligne
- Exemple A1 (dans la cellule \$C\$2)
- A ce moment là, le numéro (de colonne ou de ligne) se référera à la même distance depuis la cellule d'origine si on recopie la formule dans une autre cellule
- Exemple, si on recopie dans \$D\$3 on aura B2

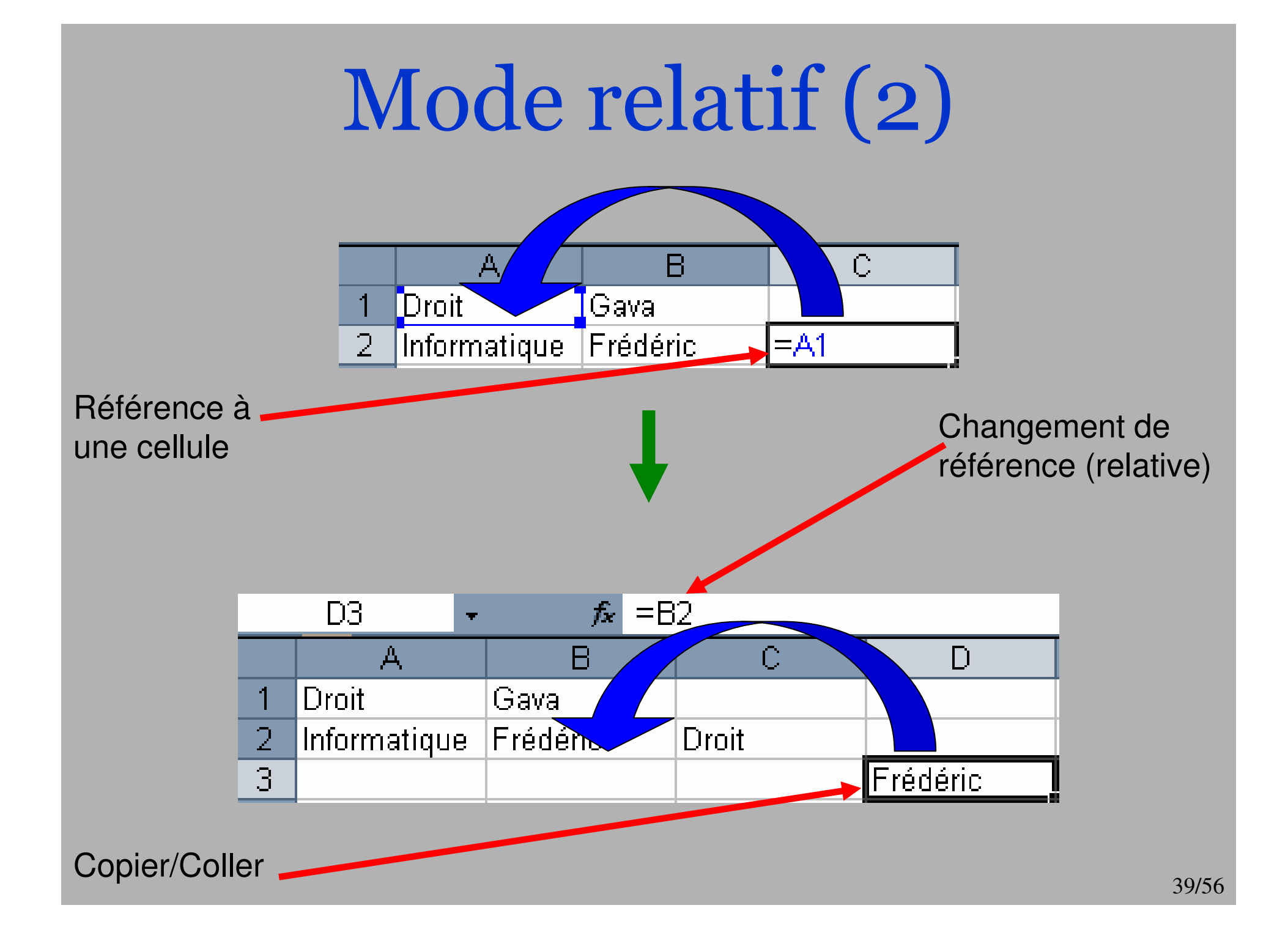

# Mixe des deux (1)

On peut aussi mixer les 2 mode
Colonne absolue, ligne relative : \$C1

Le numéro de colonne sera fixe
mais pas celui de ligne

Colonne relative, ligne absolue : C\$1

le numéro de ligne sera fixe
mais pas celui de colonne

Exemples :

# Mixe des deux (2)

Colonne relative, ligne absolue (fixe)

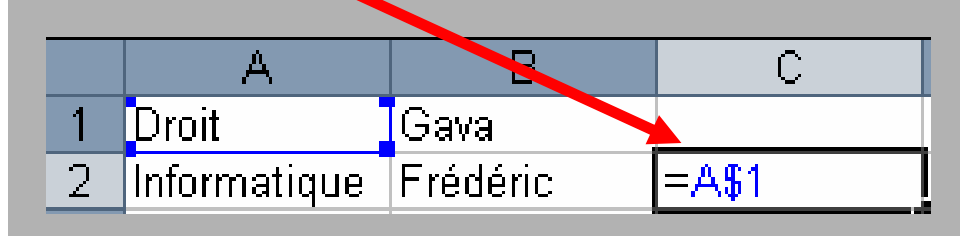

Colonne absolue, ligne relative

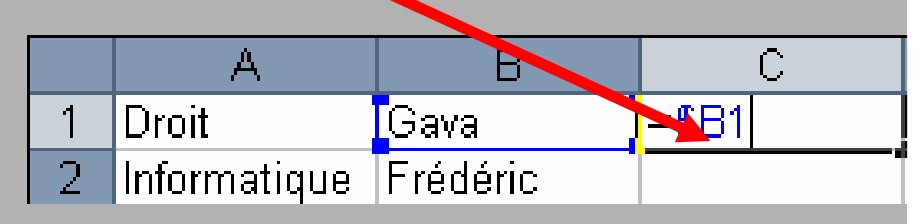

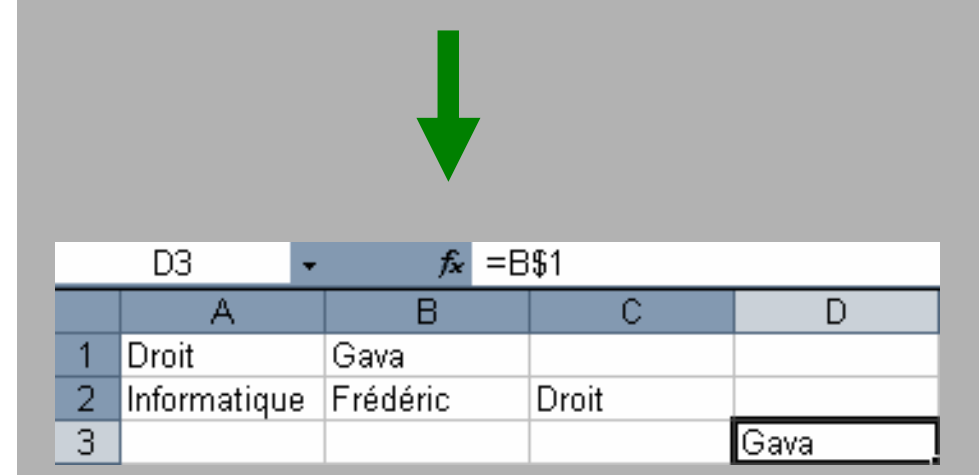

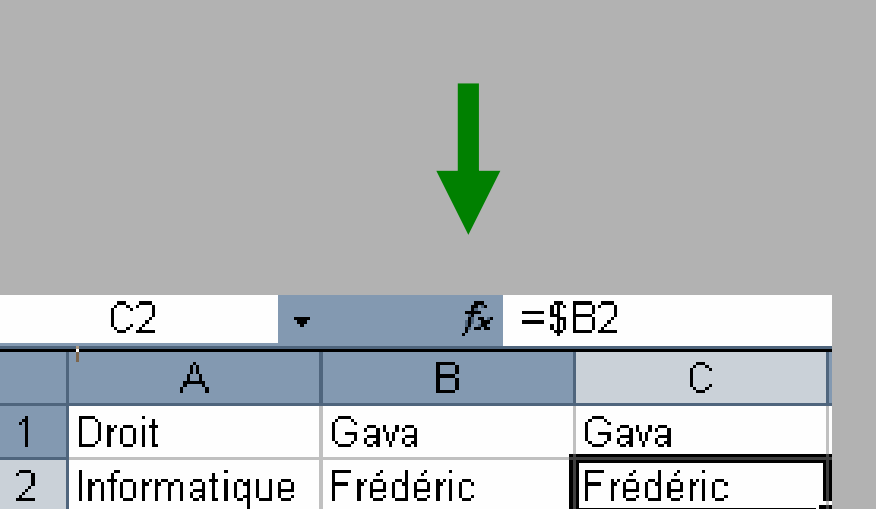

# Copie sur une colonne/ligne

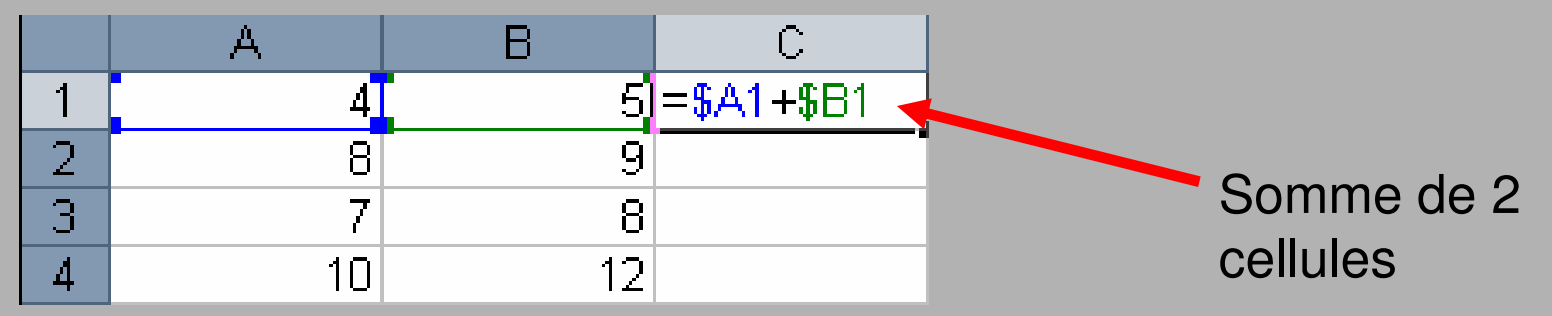

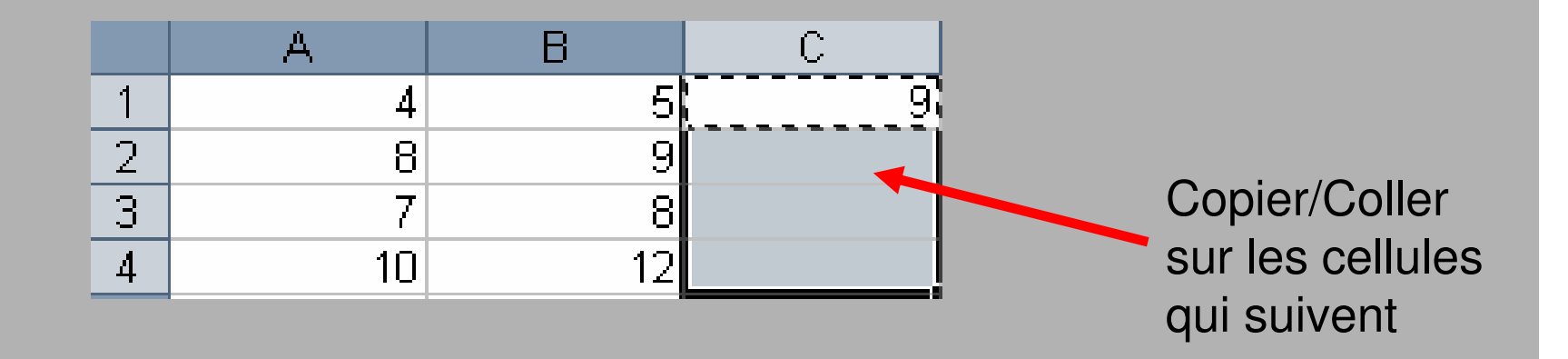

|   | A  | В  | С  |                      |
|---|----|----|----|----------------------|
| 1 | 4  | 5  | 9  | Les résultats sont   |
| 2 | 8  | 9  | 17 | automatique calculés |
| 3 | 7  | 8  | 15 |                      |
| 4 | 10 | 12 | 22 | 42/56                |

### Les formules de base

- Il existe des dizaines de type de formule en Excel
  - MOYENNE d'entiers
  - SOMME d'entier
  - ► MAX (le plus grand)
  - ► NB (combien qu'il y a de cellules sélectionnées)

► etc.

A vous de les découvrir ;-)

| Insérer une fonction                                                                                                    |                                                                                                    | ? ×            |
|----------------------------------------------------------------------------------------------------|----------------------------------------------------------------------------------------------------|----------------|
| Recherchez une fonction :                                                                                                    |                                                                                                    |                |
| Tapez une brève description de<br>puis cliquez sur OK                                                                                                    | ce que vous voulez faire                                                                                                    | e, <u>O</u> k  |
| Ou sélectionnez une <u>c</u> atégorie :                                                                                                    | Les dernières utilisées                                                                                                    | -              |
| Sélectionnez une fo <u>n</u> ction :                                                                                                    | Les dernières utilisées<br>Tous                                                                                                    | A              |
| MOYENNE<br>LOG<br>SOMME<br>SI<br>LIEN_HYPERTEXTE<br>NB<br>MAX<br>MOYENNE(nombre1;nombre3<br>Renvoie la moyenne (espérance<br>être des nombres, des noms, de | Finances<br>Date & Heure<br>Math & Trigo<br>Statistiques<br>Recherche & Matrices<br>Base de données<br>Texte<br>Logique<br>Informations<br>Personnalisées<br>s matrices, ou des référe | s, qui peuvent |
| Aide sur cette fonction                                                                                                    | ок                                                                                                    | Annuler        |
|                                                                                                    |                                                                                                    |                |

# Ce que dit l'aide...

- SOMME(plage) : renvoie la somme des valeurs des cellules qui constituent la plage.
- =NB(plage) : renvoie le nombre de cellules contenant des valeurs numériques à l'intérérieur de la plage
- =NB.SI(plage ; condition) : renvoie le nombre de cellules de la plage vérifiant la condition
- =MOYENNE(plage) : renvoie la moyenne des valeurs des cellules de la plage

# Sélection de cellules (1)

- Quand on utilise des formules, on souhaite sélectionner une ou des cellules notamment pour une moyenne, une somme, un max etc.
- On peut sélectionner ces cellules avec la sourie (clique gauche pour une cellule ou clique gauche maintenue pour une plusieurs cellules)

| f≈ =MOYENNE( |           |                |       |  |
|--------------|-----------|----------------|-------|--|
| 3            | C         | D              | E     |  |
| 5            | 9         |                |       |  |
| 9            | 17        |                |       |  |
| 8            | 15        |                |       |  |
| 12           | 22        | _              |       |  |
|              | =MOYENNE( |                |       |  |
|              | MOYENNE(n | ombre1; (nombr | e2];) |  |
|              |           |                |       |  |

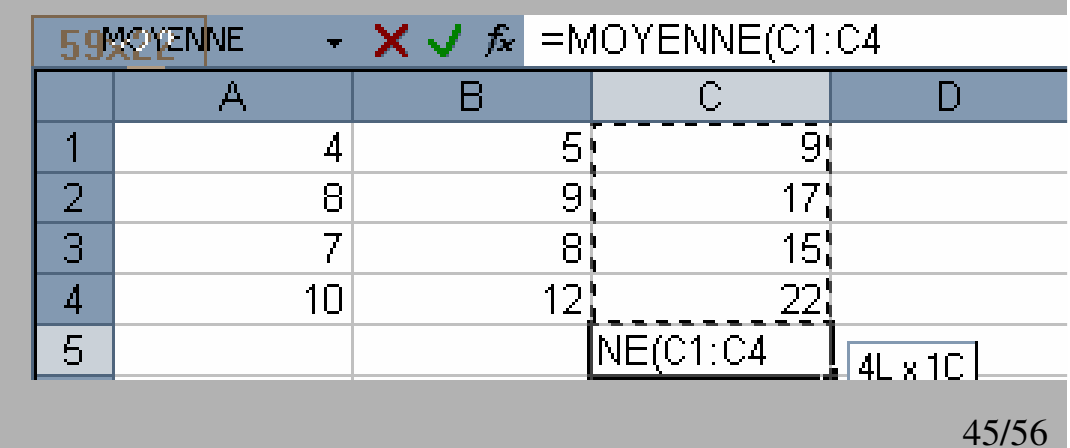

# Sélection de cellules (2)

- Nous pouvons voir que nous obtenons les cellules C1:C4 pour les cellules C1, C2, C3, C4 (une colonne)
- Dans le cas par exemple de A1:D1 on aura les cellules A1, B1, C1, D1 (une ligne)
- Pour certaines formules (Excel affiche toujours l'aide) on peut aussi écrire sur plusieurs « tas » de cellules
- Par exemple, MOYENNE(A1:D1; C1:C4) pour la moyenne de A1, B1, C1, D1, C1, C2, C3, C4

#### Liste de cellules

Les cellules en argument peuvent être définies par :

- ► Une liste : A1;B4;C7 désigne les 3 cellules A1, B4 et C7
- Une plage : B5:D9 désigne les 15 cellules comprises dans le rectangle de sommets B5 et D9

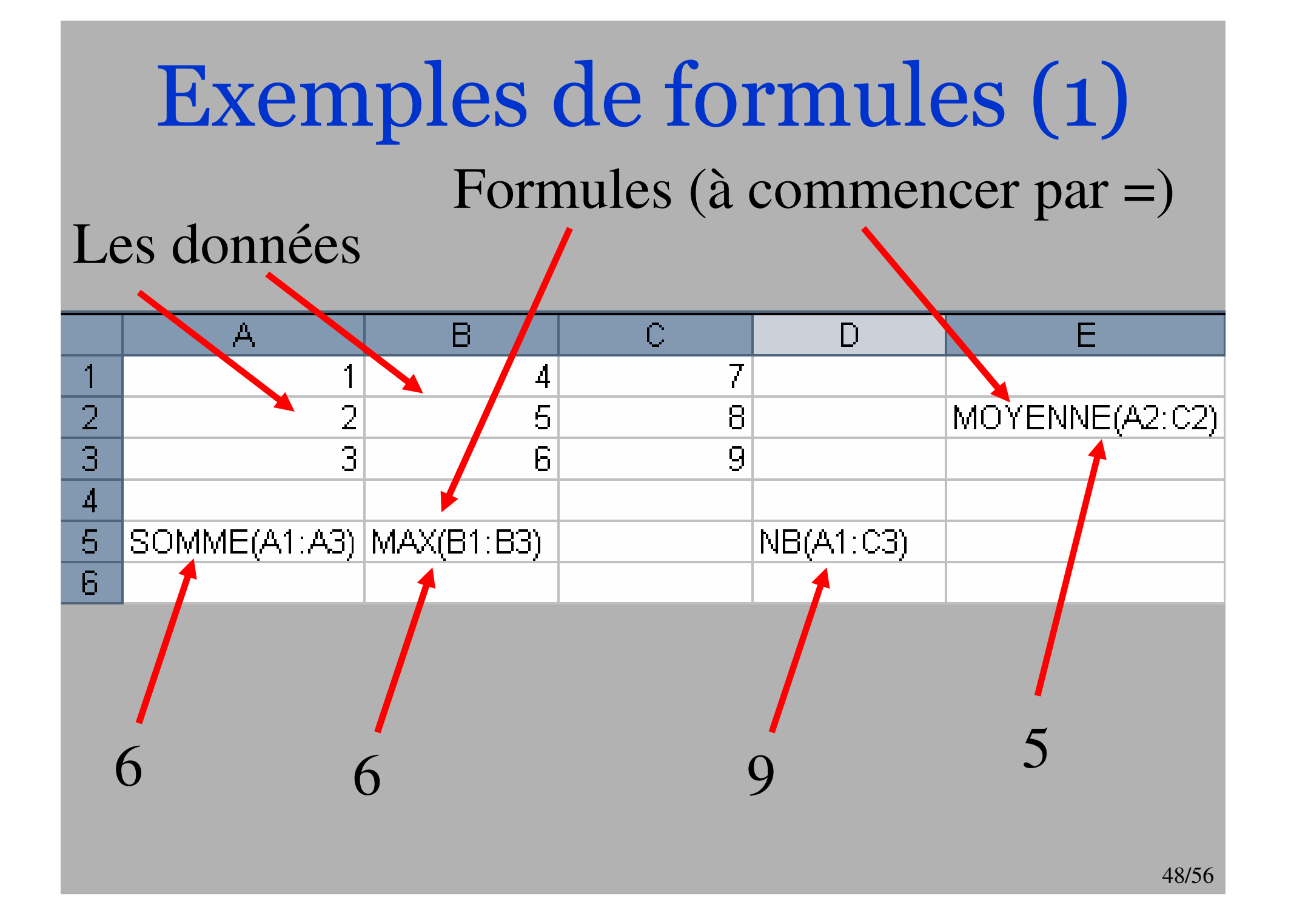

#### Référencer une feuille

Quand on a un classeur ayant plusieurs feuilles de calcul (par exemple une feuille par mois pour la compatibilité), il est possible de référencés d'une feuille, le(s) cellule(s) d'une autre feuille

• Pour ce faire :

- NomFeuille!A1 (en relatif)
- ou NomFeuille!\$A1 (mixe)
- ou NomFeuille!A\$1 (mixe)
- ou NomFeuille!\$A\$1 (abolue)

Exemple : Feuil1!D\$2

# Formules logiques (1)

- Il est possible de moduler le résultat d'un calcul suivant la valeur qui a été lu
- On parle alors de « conditionnel »
- La fonction permettant de faire ce choix est la fonction « SI »
- Elle notamment en premier argument un « test logique »

| Insérer une fonction                                                                                                    | ? ×                                  |
|----------------------------------------------------------------------------------------------------|--------------------------------------|
| Recherchez une fonction :                                                                                                    |                                      |
| Tapez une brève description de ce que vous voulez faire,<br>puis cliquez sur OK                                                                                                    | Qk                                   |
| Ou sélectionnez une <u>c</u> atégorie : Logique                                                                                                    |                                      |
| Sélectionnez une fo <u>n</u> ction :                                                                                                    |                                      |
| ET<br>FAUX<br>NON<br>OU<br>SI                                                                                                    | ×                                    |
| <b>SI(test_logique;valeur_si_vrai;valeur_si_faux)</b><br>Vérifie si la condition est respectée et renvoie une valeur si la<br>condition que vous avez spécifiée est VRAI, et une autre val<br>est FAUX. | résultat d'une<br>eur si le résultat |
| Aide sur cette fonction OK                                                                                                    | Annuler                              |
|                                                                                                    |                                      |
|                                                                                                    |                                      |

# Formules logiques (2)

• Un test logique retourne :

- ► « VRAI »
- ► « FAUX »
- Par exemples :
  - ► 1=2 retourne « FAUX »
  - ► 2+2=2\*2 retourne « VRAI »

Les tests peuvent s'imbriquer avec des opérateurs logiques :

► « OU »

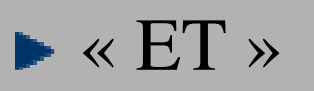

# Formules logiques (3)

- ET(arg1;arg2;arg3;...) retourne VRAI si tout les args sont VRAI
- OU(arg1;arg2;arg3;...) retourne VRAI si au moins l'un des args est VRAI
- Exemples :
  - ► ET(2=2;3=4) retourne FAUX
  - ► ET(1=1;2=2;3=3;4=4) retourne VRAI
  - ► OU(1=1;3=4) retourne VRAI
  - ► OU(2=3;4=5) retoune FAUX
- On peut résumer par ce que l'on appel des tables de vérité

| ET   | VRAI | FAUX | OU   | VRAI | FAUX |      |
|------|------|------|------|------|------|------|
| VRAI | VRAI | FAUX | VRAI | VRAI | VRAI |      |
| FAUX | FAUX | FAUX | FAUX | VRAI | FAUX | 57/5 |

# Formules logiques (4)

Un dernier opérateur logique est
 NON(arg)

▶ et retourne le contraire de arg

Exemple

► NON(1=2) retourne VRAI (car 1=2 est FAUX)

► NON(VRAI) retourne FAUX

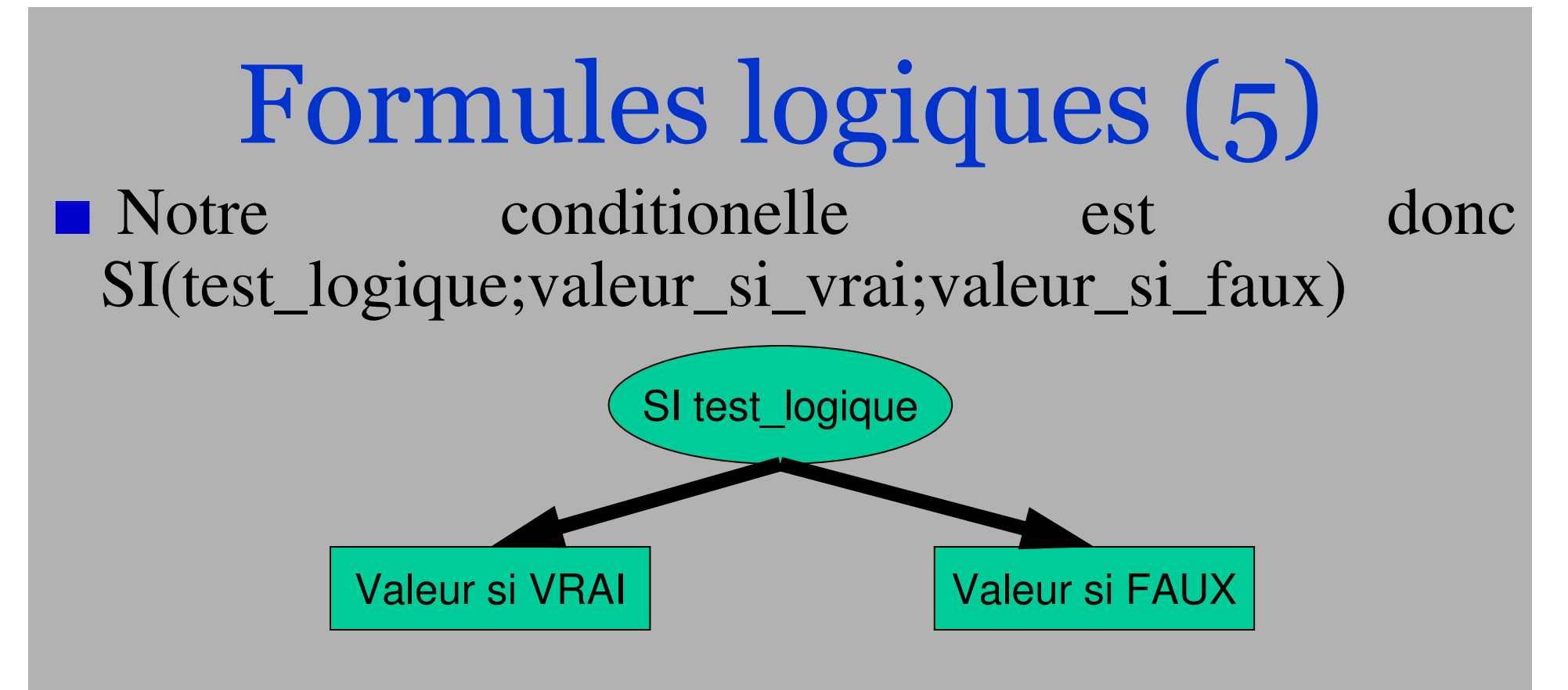

Exemple :

- SI(2=2; "Frédéric"; "Marcel") retourne "Frédéric"
- SI(2=3; "Frédéric"; "Marcel") retourne "Marcel"
- SI(OU(2=2;ET(1=1,2=3)); "Gagné";"Perdu") retourne "Gagné"

# Exemples de formules (2)

|   | A    | В  | C                                                 |
|---|------|----|---------------------------------------------------|
| 1 | Toto | 8  | SI(B1<10;"Redouble";SI(B1<12;"Passable";"BRAVO")) |
| 2 | Bob  | 9  | SI(B2<10;"Redouble";SI(B2<12;"Passable";"BRAVO")) |
| 3 | Manu | 12 | SI(B3<10;"Redouble";SI(B3<12;"Passable";"BRAVO")) |
| 4 | Momo | 15 | SI(B4<10;"Redouble";SI(B4<12;"Passable";"BRAVO")) |

|   | A    | В  | C        |
|---|------|----|----------|
| 1 | Toto | 8  | Redouble |
| 2 | Bob  | 9  | Redouble |
| 3 | Manu | 12 | BRAVO    |
| 4 | Momo | 15 | BRAVO    |

# A la semaine prochaine !